郵便番号検索アプリ『ジッポン』

~ Linux (Fedora) 版【お試し版】~

「ZIP-PON」(ジッポン)は、表計算ソフトに入力された複数の "住所" または "事業所名" (企業名や団体名)から、対応する "郵便番号" をまとめて検索・収集するデスクトップアプリです。

ZIP-PON(以下、"本アプリ")には、以下のような特徴があります。

- 本アプリは、"Google スプレッドシート"や "LibreOffice Calc" 等の表計算ソフトに入力され たデータに対して利用できます。
- サンプルによるテストでは、住所から郵便番号を検索したときの正確な郵便番号の取得率は 99%
   以上でした。
- 本アプリ(正規版) では、一度に 104 万 8576 件のデータの検索を行っても問題ないことを確認 しています。これは、LibreOffice Calc のワークシートの最大行数分です。
- 本アプリ(正規版)の検索にかかる時間は、住所から郵便番号を検索する場合、住所データ 1 万件 につき 数十秒~3 分程度です(PC の性能や住所の複雑さにより大きく異なります)。
- ●「事業所(企業や団体等)に個別に割り当てられた郵便番号」の検索もできます。
- "郵便番号"から"住所·事業所名"を検索することもできます。
- 住所データに"都道府県名"が含まれていなくても問題ありません。
- 住所データに"番地"が含まれていても問題ありません(番地が"漢数字"では不可の場合あり)。
- 住所の "ヶ"と "ケ"と "が"、 "ノ"と "の" などの仮名の表記の違いや、旧字体の漢字の混在、
   "大字"・"字"・"小字"の有無といった "表記のゆれ" にも、可能な限り対応しています。
- 同じ地域で、"条"・"丁目"・"区"・"番地"などにより郵便番号が異なる場合にも、可能な限り対応しています("1 丁目 2-3"と "1-2-3"のどちらでも認識します)。
- 郵便番号の検索には、「郵便局」(日本郵便株式会社)が公開している「住所の郵便番号データ」および「事業所の個別郵便番号データ」をダウンロードして利用します(次ページ参照)。
- 毎回最新の郵便番号データを自動的にダウンロードするので、常に最新のデータを収集できます。
- 本アプリ(正規版)の検索中は、1万件検索が完了するごとにデータを自動保存するので、トラブル 等で検索が中断されても、続きから再開することができます。
- 本アプリ(正規版)をインストールできる PC の台数に制限はありません。ただし、本アプリ(正規版)
   を購入されたお客様個人、または企業様・団体様が所有する PC に限ります。

※「住所の郵便番号データ」および「事業所の個別郵便番号データ」は、「郵便局」(日本郵便株式 会社)のウェブサイトからダウンロードできます。

https://www.post.japanpost.jp/zipcode/download.html

※ 本アプリは、Linuxの "Fedora 40" および "Fedora 41" で動作します (詳細は 28 ページ)。 その他のバージョン・ディストリビューションでの動作は保証できません。

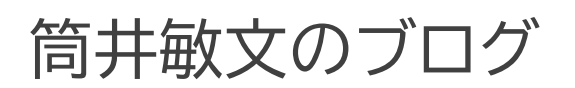

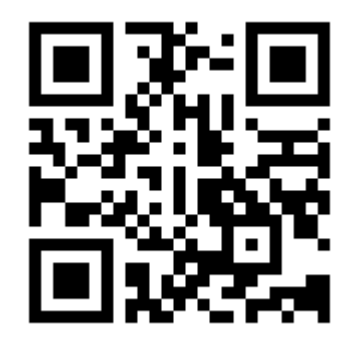

https://note.com/wpandora8

# 目次

| ZIP-PON【お試し版】 をインストールする前に ・・・・・・・・・・・・・・・・・・・・・・・・・・・・・・・・・・・・ |
|----------------------------------------------------------------|
| ZIP-PON【お試し版】のインストール・・・・・・・・・・・・・・・・・・・・・・・・・・・・・・・・・・・・       |
| ZIP-PON【お試し版】の削除 ·······14                                     |
| ZIP-PON【お試し版】の起動 ······15                                      |
| ZIP-PON【お試し版】のメイン画面の各部名称・・・・・・・・・・・・・・・・・・・・・・・・・・・・・・・・・・・・   |
| (例)「住所」から「郵便番号」を検索・収集する                                        |
| ご利用にあたっての注意(正規版)・・・・・・・・・・・・・・・・・・・・・・・・・・・・・・・・・・・・           |
| 開発環境 ••••••••••••••••••••••••••••••••••••                      |
| 動作確認環境 ••••••••••••••••••••••••••••••••••••                    |
| ライセンス                                                          |
| 免責事項 ••••••••••••••••••••••••••••••••••••                      |

#### ZIP-PON【お試し版】をインストールする前に

<u>本アプリを動作させるためには、お使いの Linux ディストリビューションに "xclip" パッケージがイ</u> ンストールされている必要があります。

xclip は、Linux でクリップボードの操作を行うためのパッケージです。

1. 画面下の「Show Apps」アイコンをクリックします。

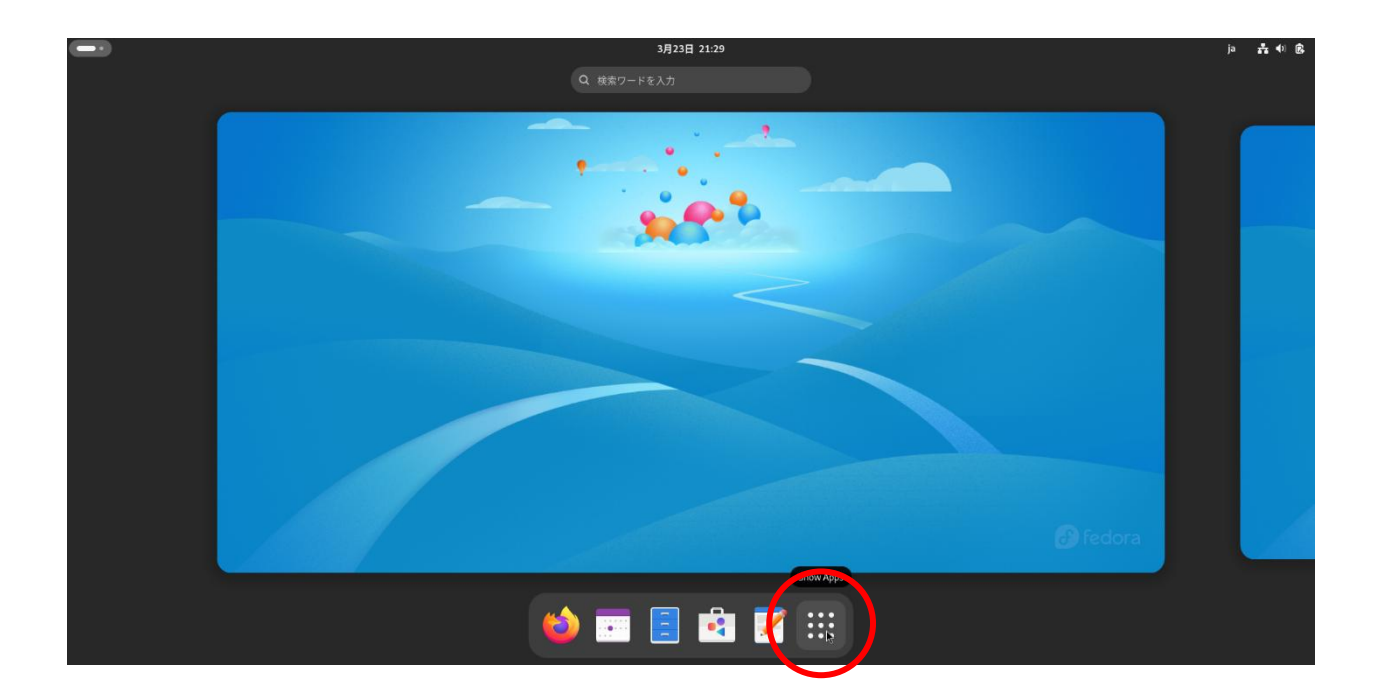

2.「ターミナル」または「端末」アイコンをクリックします。

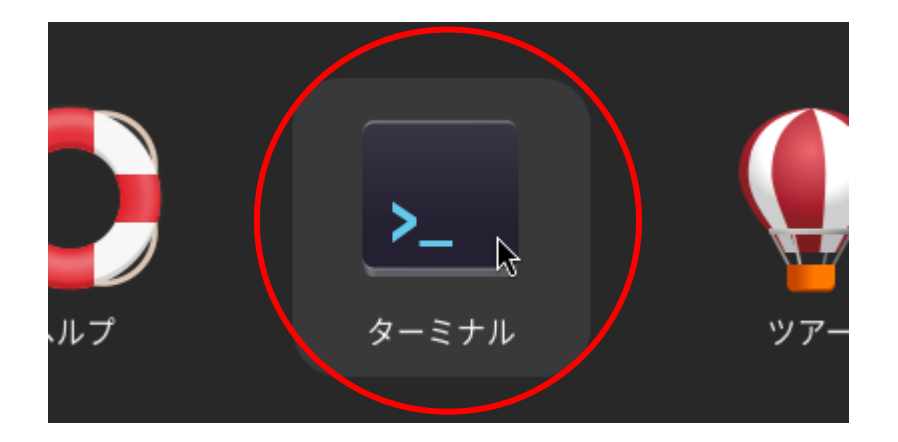

3. 「ターミナル」(端末) アプリが起動します。

|                            |                               | Y | • |   |
|----------------------------|-------------------------------|---|---|---|
| Đ                          | toshifumi_tsutsui@vbox:~<br>~ |   |   | × |
| toshifumi_tsutsui@vbox:~\$ |                               |   |   |   |
|                            |                               |   |   |   |
|                            |                               |   |   |   |
|                            |                               |   |   |   |
|                            |                               |   |   |   |
|                            |                               |   |   |   |
|                            |                               |   |   |   |
|                            |                               |   |   |   |
|                            |                               |   |   |   |
|                            |                               |   |   |   |
|                            |                               |   |   |   |
|                            |                               |   |   |   |

4. "xclip -version" と入力して Enter キーを押します。
 <u>必ず半角のアルファベットで入力し、"xclip" と "-version" の間には半角のスペースを入れてく</u>
 ださい。

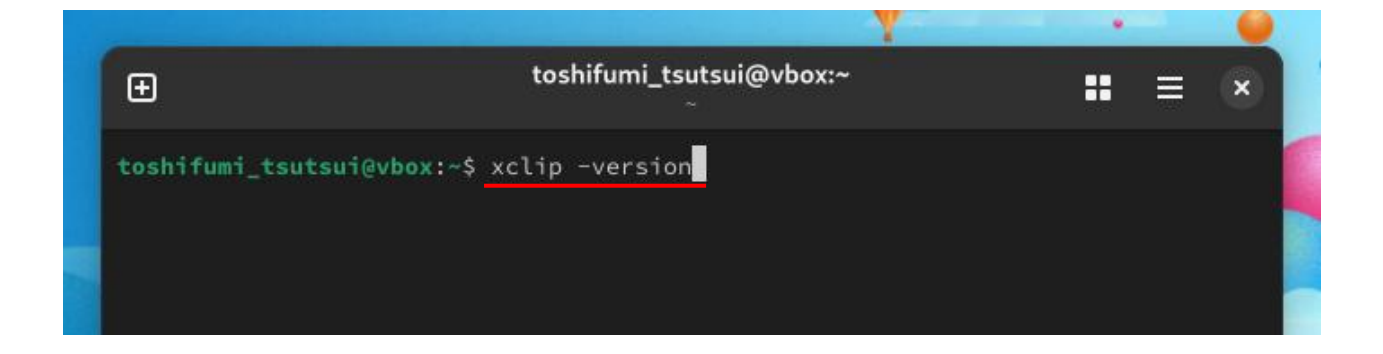

 "xclip version X.XX" と表示された場合は、既に xclip パッケージがインストールされています (番号は下図とは異なる場合があります)。 インストール作業は不要なので、右上の「×」ボタンをクリックして端末アプリを閉じ、<u>8 ページ</u>の手 順に進んでください。

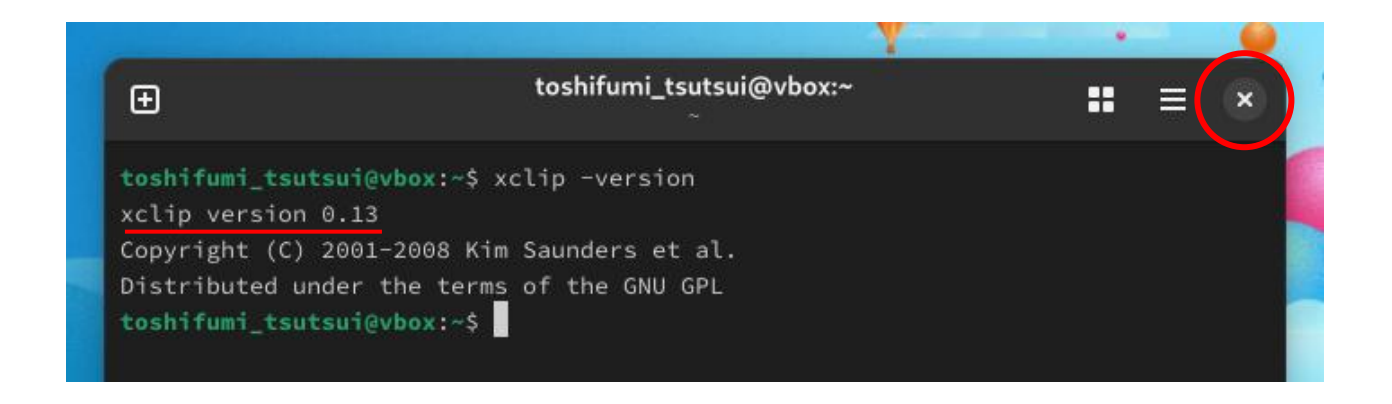

「'xclip' をインストールしますか?」と表示された場合は、xclip パッケージはまだインストールさ れていません。

"y"を入力して Enter キーを押してください。

toshifumi\_tsutsui@vbox:~ (F) = × toshifumi\_tsutsui@vbox:~\$ xclip -version bash: xclip: コマンドが見つかりませんでした... コマンド xclip'を提供するためにパッケージ 'xclip' をインストールしますか? [N/y] "y"を入力して Enter キーを押す

6.「変更したまま継続しますか?」と表示されたら、"y"を入力して Enter キーを押します。

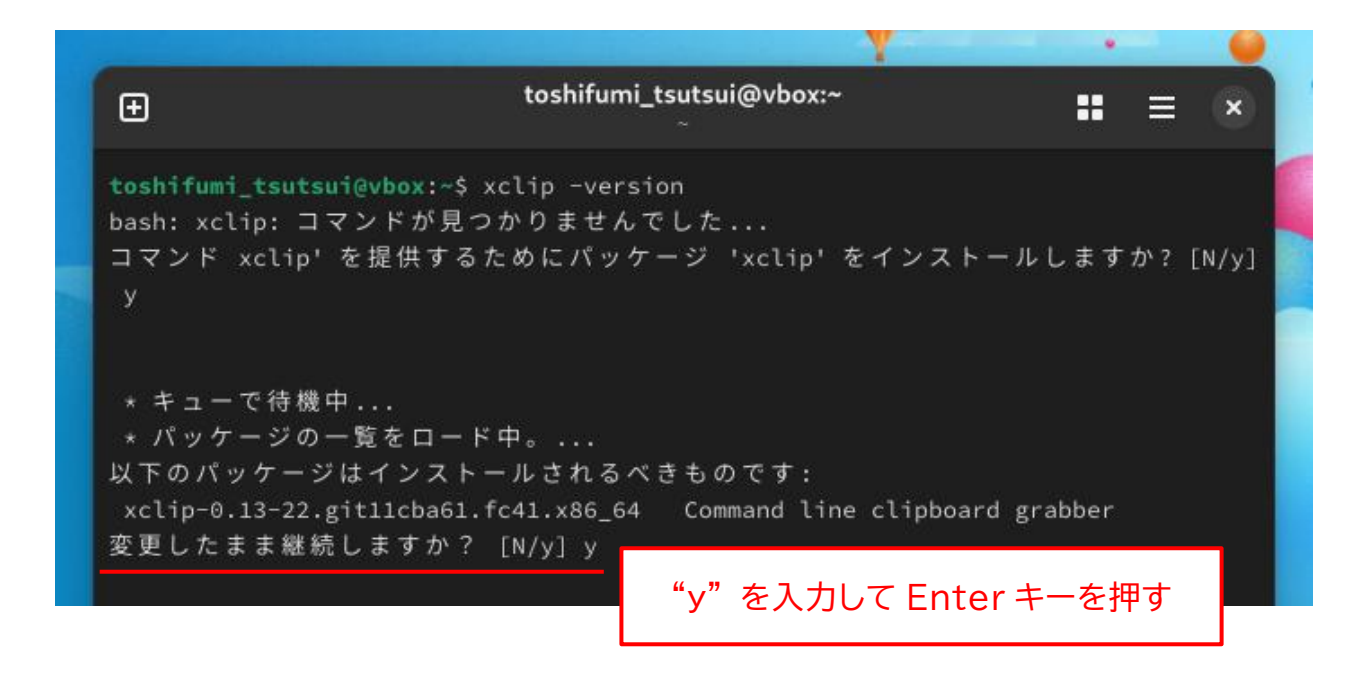

7. エラーが表示されることなく、コマンドの入力状態に戻ったら、xclip のインストールは完了です。 右上の「×」ボタンをクリックしてターミナルアプリを閉じます。

| Œ                                                                                                    | toshifumi_tsutsui@vbox:~<br>~                                       | : = ×           |
|----------------------------------------------------------------------------------------------------|---------------------------------------------------------------------|-----------------|
| bash: xclip: コマンドが見 <sup>.</sup><br>コマンド xclip' を提供する<br>y                                                                        | つかりませんでした<br>うためにパッケージ 'xclip' をインス                                 | ストールしますか? [N/y] |
| * キューで待機中<br>* パッケージの一覧をロー<br>以下のパッケージはインスト<br>xclip-0.13-22.git11cba61<br>変更したまま継続しますか?                                          | ド中。<br>- ールされるべきものです:<br>.fc41.x86_64 Command line clipb<br>「[N/y]y | ooard grabber   |
| <ul> <li>* キューで待機中</li> <li>* 認証を待ち受け中</li> <li>* キューで待機中</li> <li>* パッケージをダウンロー</li> <li>* データを要求中</li> <li>* 変更をテスト中</li> </ul> | ド中                                                                  |                 |
| * パッケージのインストー<br>xclip version 0.13<br>Copyright (C) 2001-2008 K<br>Distributed under the terr                                    | ル中<br>im Saunders et al.<br>ms of the GNU GPL                       |                 |

ZIP-PON【お試し版】のインストール

最初に、お使いの PC に ZIP-PON の 【お試し版】 をインストールします。 インストールといっても、ダウンロードした ZIP ファイルを適当なフォルダに展開するだけです。 【お試し版】 のインストールには、インストールするストレージに 200MB 程度の空き容量が必要です。

なお、本アプリは Python(パイソン)というプログラミング言語で開発されていますが、単体で動作しますので、<u>別途 Python の動作環境等をインストールする必要はありません。</u>

【お試し版】の ZIP ファイルをダウンロードしてください。
 ダウンロードが完了したら、「ファイル」(ファイルブラウザ)アプリを起動します。

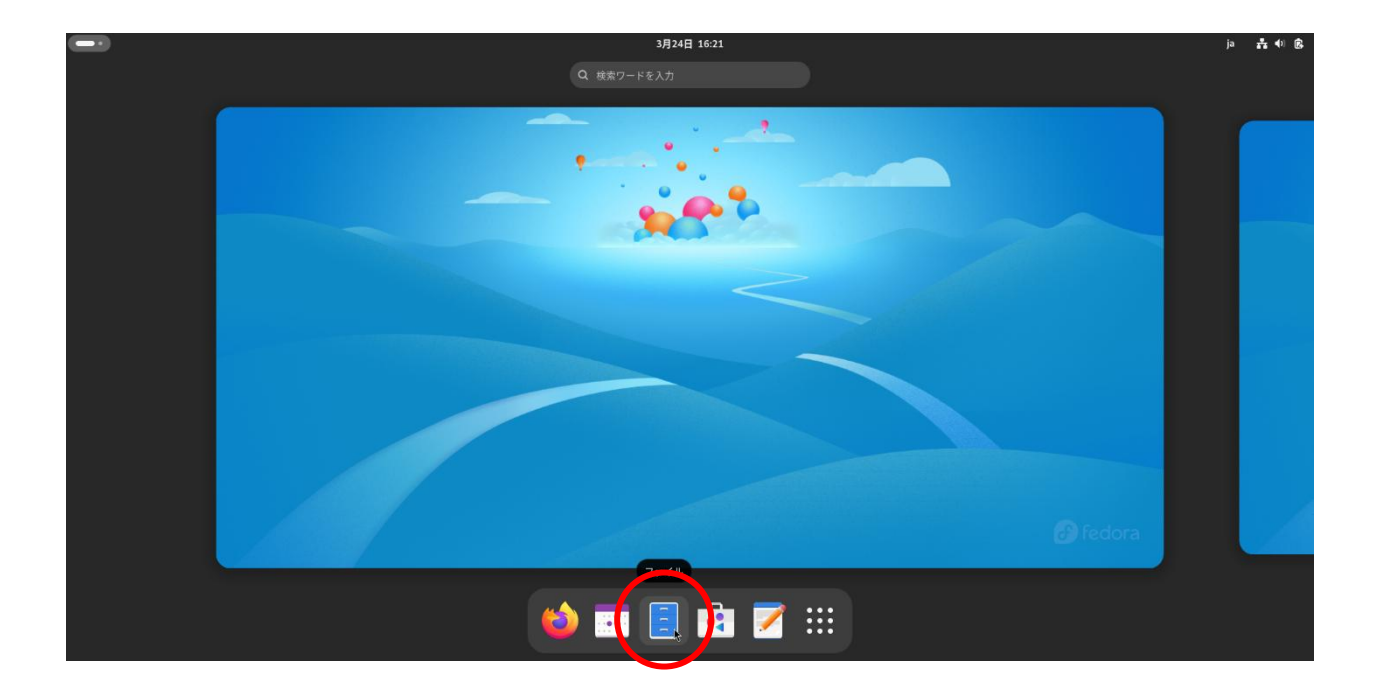

2. "ZIP-PON\_fed\_trial.zip" がダウンロードされたフォルダ(通常は「ダウンロード」)を開きま す。

|    | Q                      | ファイル           | ≡      | <  | >     | ⋒ ホーム       | / ダウンロー | l       |
|----|------------------------|----------------|--------|----|-------|-------------|---------|---------|
|    | <ol> <li>ホー</li> </ol> | Ц              |        | 名前 | ĵ     |             |         |         |
|    | 🕑 Rece                 | nt             |        |    | ZIP-F | ON_fed_tria | l.zip   |         |
|    | ★ 星付                   | き              |        |    |       |             |         |         |
|    | 💂 Netv                 | vork           |        |    | :     | ダウンロー       | -ドされた Z | IP ファイル |
|    | ២ ជេនៈ                 | 箱              |        |    |       |             |         |         |
|    | ロドキ                    | ュメント           |        |    |       |             |         |         |
|    | 多 音楽                   |                |        |    |       |             |         |         |
|    | 🖬 画像                   |                |        |    |       |             |         |         |
|    | № ビデ                   | オ              |        |    |       |             |         |         |
|    | ⊻ ダウ                   | ンロード           |        |    |       |             |         |         |
| /H | nome/toshif            | umi_tsutsui/ダワ | コーロンロー | ۲  |       |             |         |         |
|    | □ cf D                 | thonProjects   |        |    |       |             |         |         |

3. ZIP ファイルを右クリックして、メニューから「切り取り(T)」を選択します。

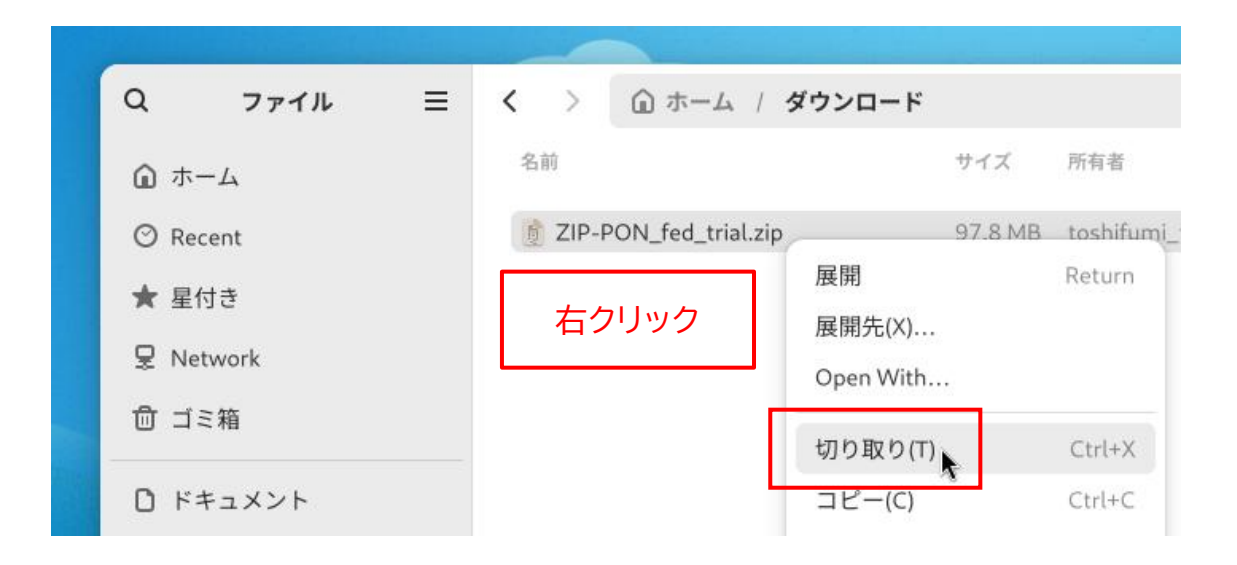

4. 【お試し版】をインストールするフォルダを選択します。 ここでは例として、「ホーム」フォルダを選択します。

| A DATE OF THE PROPERTY OF THE REAL |            |
|------------------------------------|------------|
| Q ファイル =                           | く > 🗅 ホーム  |
|                                    | 名前 🔺       |
| Open Personal Folder               | 🔁 ダウンロード   |
| ★ 星付き                              | 🔯 テンプレート   |
|                                    | 🛅 デスクトップ   |
|                                    | 🛅 ドキュメント   |
| 回 コミ粕                              | 🛅 ビデオ      |
| Pi ドキュメント                          | <b>音</b> 楽 |

- ※ 【お試し版】をインストールするフォルダは、「ホーム」以外のフォルダでもかまいません。 USB メモリ等の外部ストレージでもかまいません。
- ※ インストールした【お試し版】は、後から別のフォルダに移動することもできます。
- 5. フォルダやファイルの一覧の "何も表示されていない場所" を右クリックして、メニューから「貼り 付け(P)」を選択します。

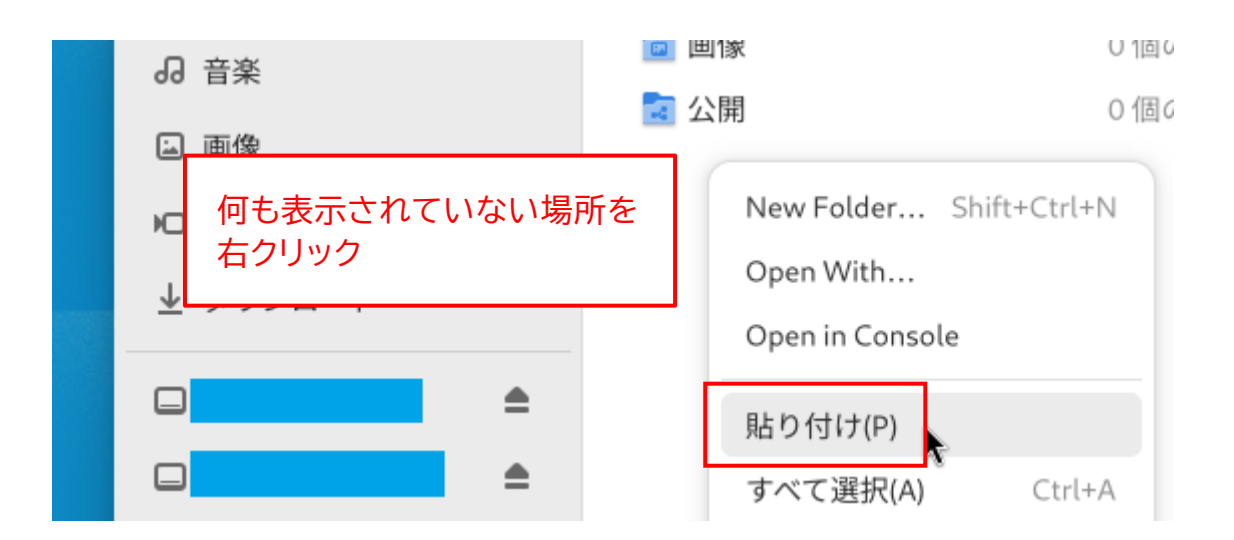

6. 選択したフォルダに "ZIP-PON\_fed\_trial.zip" ファイルが貼り付けられます。

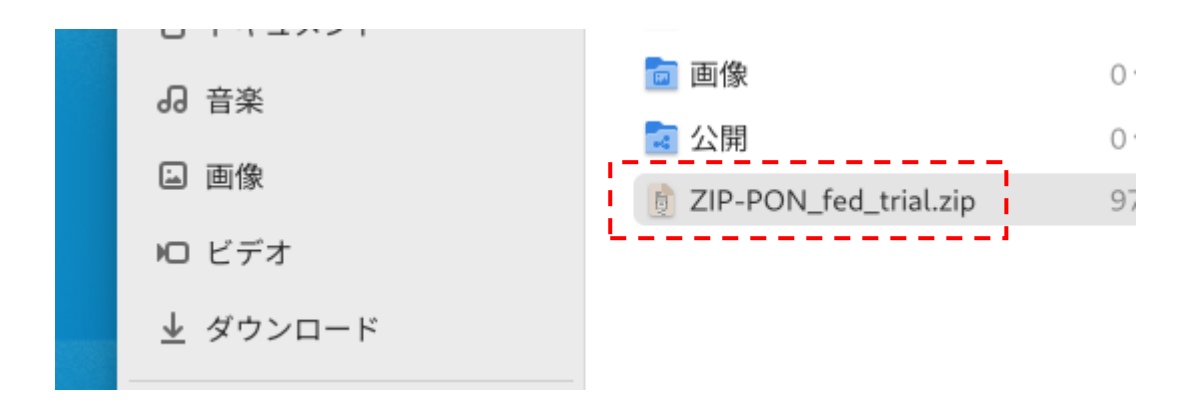

7. 貼り付けられたファイルを右クリックして、メニューから「展開」を選択します。

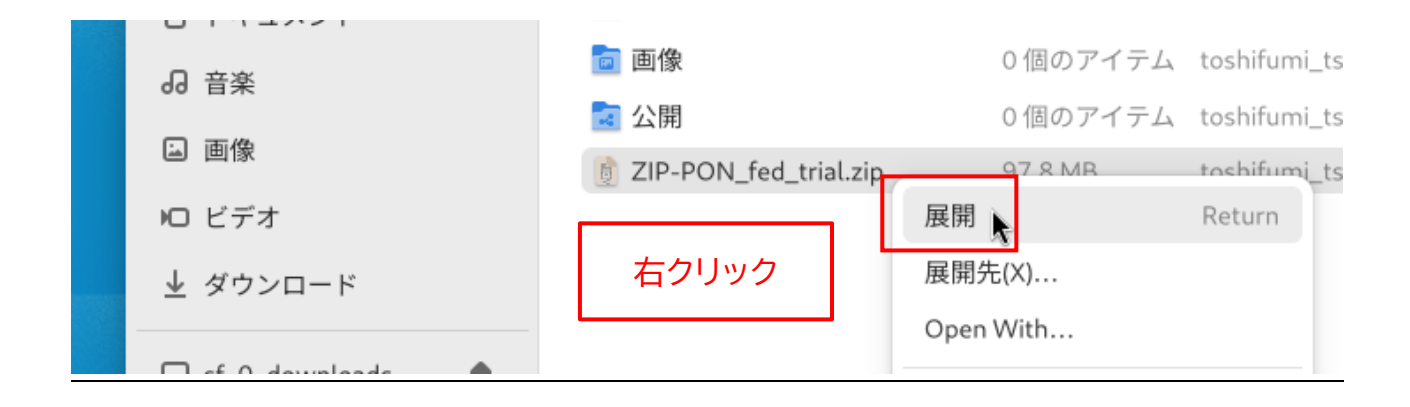

8. 新たに "ZIP-PON\_fed\_trial" というフォルダが作成されるので、このフォルダをダブルクリック して開きます。

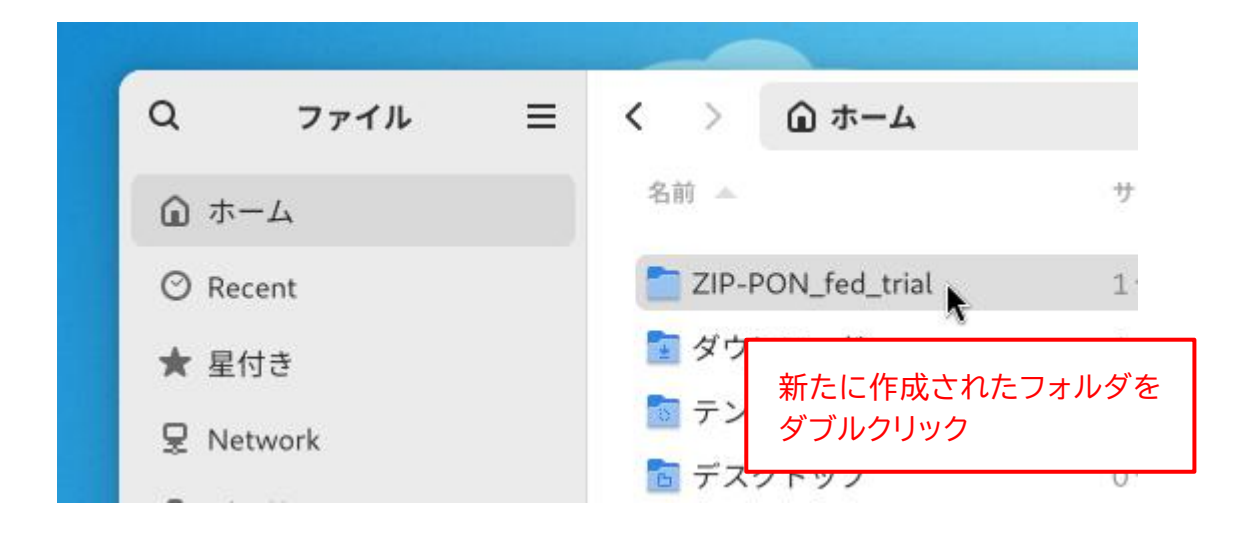

9. フォルダの内容が表示されたら、"ZIP-PON" と "ZIP-PON\_説明書(Fedora 版).pdf" の 2 つのファイルが存在することを確認してください。

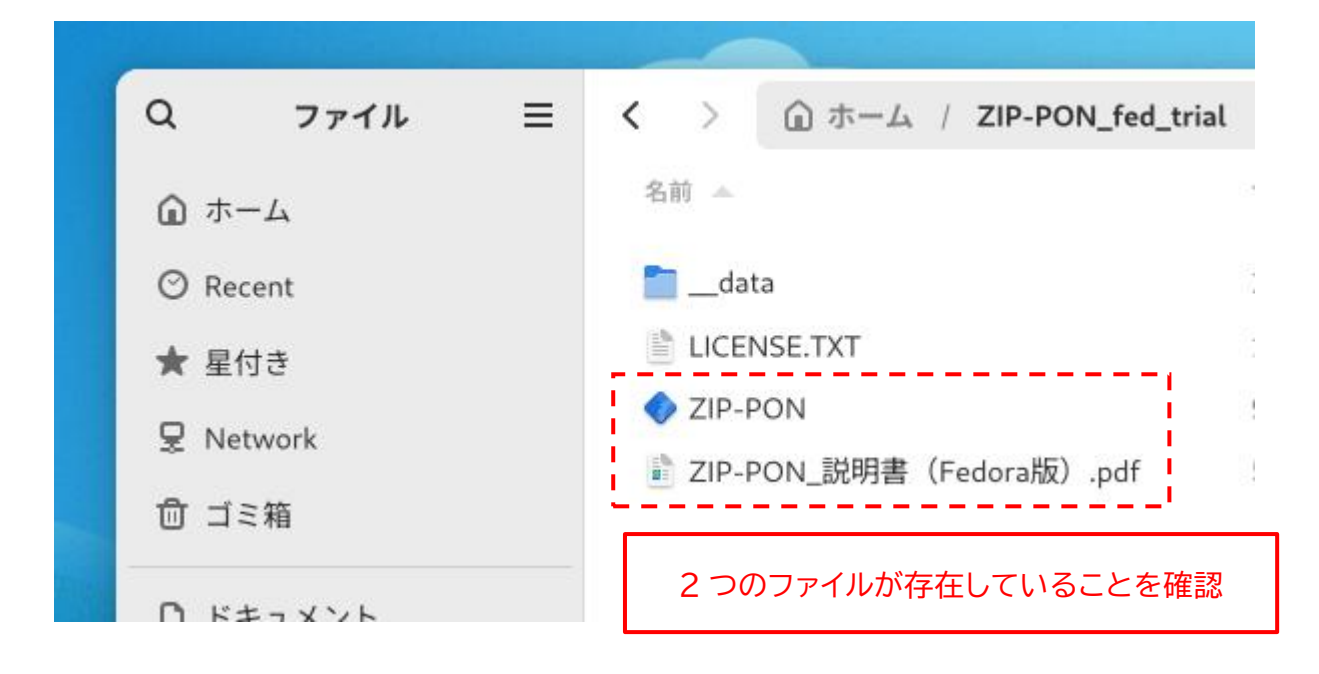

※ "ZIP-PON\_説明書(Fedora 版).pdf"は、本アプリの正規版の説明書です。

10. 再び、【お試し版】 をインストールしたフォルダ (ここでは「ホーム」) を開きます。

| or plant in the second of the first       |                                            |
|-------------------------------------------|--------------------------------------------|
| Q ファイル =                                  | く > @ ホーム                                  |
| ホーム     ホーム     ・     ・     ・     ・     ・ | 名前 🔺                                       |
| Open Personal Folder                      | TIP-PON_fed_trial                          |
| ★ 星付き                                     | 🛐 ダウンロード                                   |
| ₽ Network                                 |                                            |
| 句 ゴミ箱                                     | <ul> <li>デスクトップ</li> <li>ドキュメント</li> </ul> |
| D ドキュメント                                  | 🛅 ビデオ                                      |
| 後 音楽                                      | <ul> <li>請 音楽</li> <li>請 画像</li> </ul>     |

11. 11 ページの手順6 で貼り付けた "ZIP-PON\_fed\_trial.zip" ファイルはもう不要なので、右クリ ックして、メニューから「ゴミ箱へ移動する(V)」を選択します。

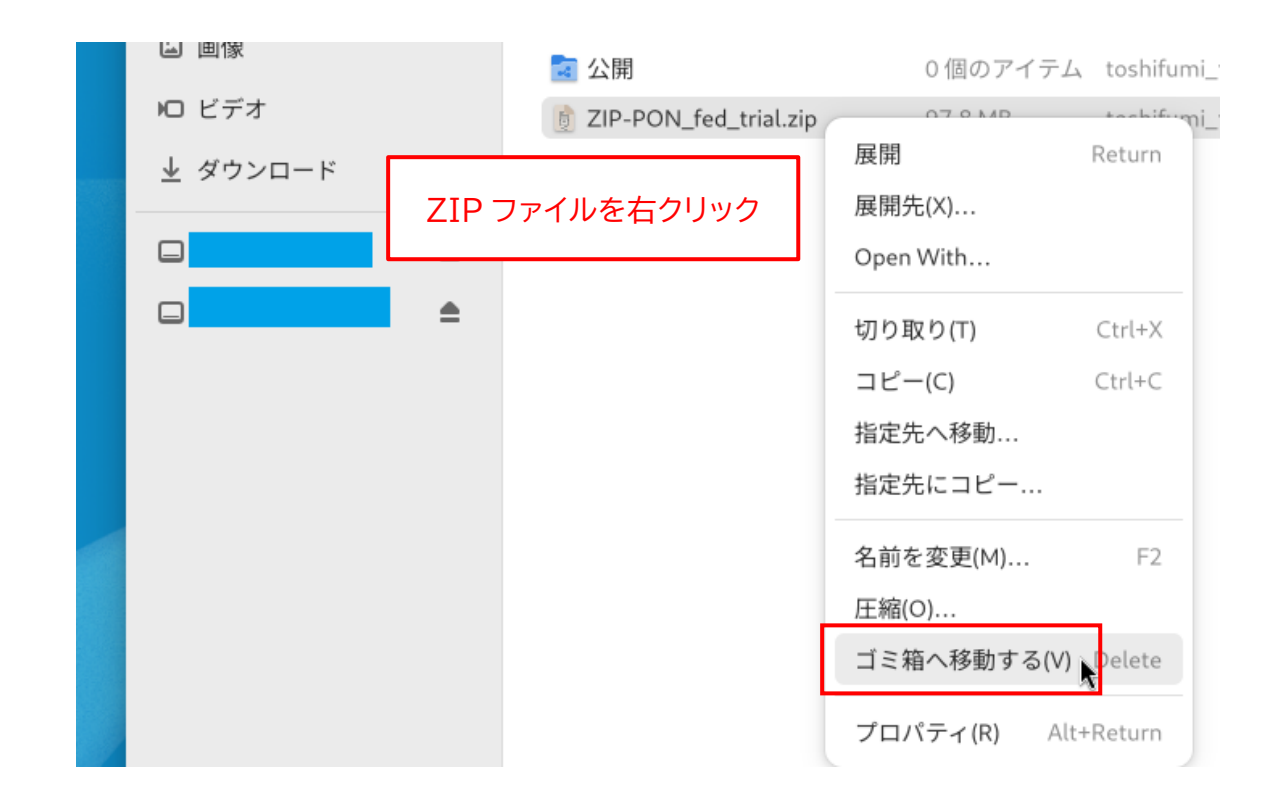

以上で、【お試し版】のインストール作業は完了です。

## ZIP-PON【お試し版】の削除

【お試し版】が必要なくなった場合は、11ページの手順8で展開した <u>"ZIP-PON\_fed\_trial" フォ</u> ルダをまるごと削除してください。それ以外の作業は必要ありません。

| Q ファイル =                            | < > 🛈 ホーム           |                   |                  |
|-------------------------------------|---------------------|-------------------|------------------|
| ふ ホーム                               | 名前 🔺                | サイズ               | 所有者              |
| ⊘ Recent                            | ZIP-PON_fed_trial   | 開く(0)             | tashifumi tauta  |
| *ZIP-PON_fed_tr<br>ロークリック           | ial"フォルダを           | 切り取り(T)<br>コピー(C) | Ctrl+X<br>Ctrl+C |
| <ul> <li>□ 「</li></ul>              | ™ ドキュメント ™ ビデオ      | 指定先へ移動<br>指定先にコピー |                  |
| <ul><li>∂ 音楽</li><li>□ 画像</li></ul> | <ul> <li></li></ul> | 名前を変更(M)<br>圧縮(O) | F2               |
| № ビデオ                               | 🖬 公開                | ゴミ箱へ移動する(V)       | Delete           |
| <u>↓</u> ダウンロード                     |                     | プロパティ(R)          | Alt+Return       |

## ZIP-PON【お試し版】の起動

1. 11 ページの手順 8 で展開した "ZIP-PON\_fed\_trial" フォルダを開き、"ZIP-PON" ファイルを ダブルクリックします。

| Q ファイル          | Ξ | く > ① ホーム / ZIP-PON_fed_trial        |
|-----------------|---|--------------------------------------|
| ₲ ホーム           |   | 名前 🔺                                 |
| ⊘ Recent        |   | data                                 |
| ★ 星付き           |   | LICENSE.TXT ダブルクリック                  |
| 모 Network       |   | ◆ ZIP-PON 前明書 (Fadara版) adf          |
| 向 ゴミ箱           |   | ···································· |
| <b>N</b> ドキュメント |   |                                      |

2. 【お試し版】のメイン画面が表示されます。 表示されるまで数秒かかることがあるので、ご注意ください。

| 郵便得              | 番号検索アプリ ZIP-PON |             | ×               |                 |
|------------------|-----------------|-------------|-----------------|-----------------|
| 住所リストに貼り付け       |                 |             | ファイル出力          |                 |
| 検索の種類:           |                 |             |                 |                 |
| 住所·事業所名 ▶▶▶ 郵便番号 |                 |             |                 |                 |
| 🗹 郵便番号にハイフンを入れる  |                 |             |                 |                 |
| 住所リスト(全0件):      |                 | 先頭を表示   ▼末/ | 尾を表示            |                 |
| 行番号  郵便番号        | 住所              | 事業所名        |                 |                 |
|                  |                 |             |                 |                 |
|                  |                 | メイン<br>数秒か  | 画面が表示<br>かかることカ | えされるまで、<br>がある。 |
|                  |                 |             |                 |                 |
|                  |                 |             |                 |                 |
|                  |                 |             |                 |                 |
|                  |                 |             |                 |                 |

3. 【お試し版】を終了するときは、右上の「×」ボタンをクリックします。

|   |          |        | and the second second |               |    |      |      |     |
|---|----------|--------|-----------------------|---------------|----|------|------|-----|
|   |          |        | 郵便番                   | 号検索アプリ ZIP-PC | ON |      |      | ×.  |
|   | <b>?</b> | 住所リン   | ストに貼り付け               |               |    |      |      | 出刀」 |
|   |          |        |                       |               |    |      |      |     |
|   |          |        | ▶▶ 郵便番号               |               |    | 検索   |      |     |
|   |          |        |                       |               |    |      |      |     |
|   | 住所リスト    | (全0件): |                       |               | ▲先 | 頭を表示 | ▼末属  |     |
|   | 行番号      | 郵便番号   |                       | 住所            |    | 1    | 事業所名 |     |
|   |          |        |                       |               |    |      |      |     |
|   |          |        |                       |               |    |      |      |     |
|   |          |        |                       |               |    |      |      |     |
|   |          |        |                       |               |    |      |      |     |
| 1 |          |        |                       |               |    |      |      |     |
|   |          |        |                       |               |    |      |      |     |
|   |          |        |                       |               |    |      |      |     |
|   |          |        |                       |               |    |      |      |     |

ZIP-PON【お試し版】のメイン画面の各部名称

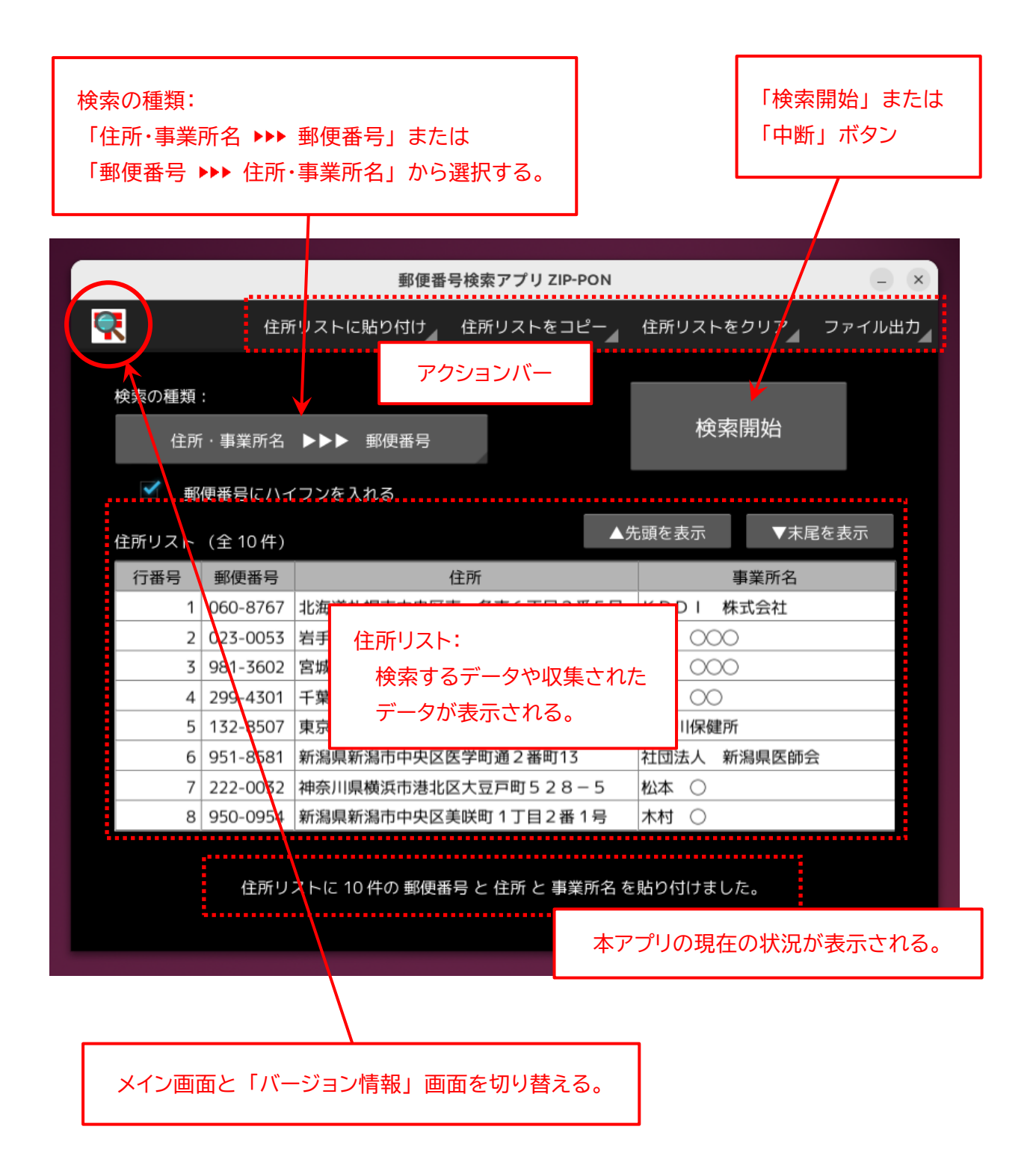

※「住所リスト」は、マウスのホイールボタンでスクロールすることができます。

(例)「住所」から「郵便番号」を検索・収集する

下図のように、LibreOffice Calc のワークシート上に、複数の住所データが入力されている名簿が あるとします。

ここでは【お試し版】を利用して、各宛先の"住所"に対応する"郵便番号"を収集して、空白になっている「郵便番号」の列に出力する手順について解説します。

作業を始める前に、【お試し版】を起動しておいてください(15ページ)。

【お試し版】は、検索できる住所データの件数が10件に制限されているので、ご注意ください。

なお、Calc 以外の表計算ソフト(Google スプレッドシート等)についても、同じ手順です。

| ファイル(F) 編集(E) 表示(V) 挿入(I) 書式(O) | スタイル(Y) シート(S) データ(D) ツー                   |
|---------------------------------|--------------------------------------------|
|                                 | A 🛓 🗛 🗠 - 🖂 🖉 🕀 🏢                          |
| Noto Sans CJK JP V 11 pt V      | ₿ <i>ӏ</i> <u>⊍</u> • <u>А</u> • 🖄 • ≣ ≣ ∃ |
| A2 γ f <sub>*</sub> Σ - =       |                                            |
| АВ                              | C D                                        |
| 1 _ 郵便番号 住所                     | 氏名                                         |
| 2 北海道北見市端野町二区471番地              | 1 清水 〇〇                                    |
| 3 岩手県奥州市水沢大手町1丁目1               | 渡辺 〇〇〇                                     |
| 4 宮城県黒川郡大衡村大衡字平林62              | 斎藤 〇〇〇                                     |
| 5 千葉県長生郡一宮町一宮2457               | 小林 〇〇                                      |
| 6 東京都千代田区霞が関2丁目1-2              | 鈴木 〇〇〇                                     |
|                                 |                                            |
| 8 この範囲に、1任所」に対応する「郵位            | <b>関番号」を出力したい。</b>                         |
| 9 富山県富山市蓮町4丁目3-20               | 山口 000                                     |
| 10 石川県羽咋郡志賀町末吉千古1番地             | 1 吉田 〇〇〇                                   |
| 11 長野県松本市丸の内3-1                 |                                            |
| 12                              |                                            |

※ 住所の"番地"の数字は、全角・半角どちらで入力されていても問題ありません。

※ 住所に"都道府県"名が入っていなくても、郵便番号の検索は可能です。

※ 本アプリの住所リストにデータが存在する場合は、あらかじめアクションバーから「住所リストをクリ ア」→「すべて」の順に選択して、住所データを消去しておいてください。

| 郵便番     | 号検索アプリ ZIP-PON |                  | - ×    |
|---------|----------------|------------------|--------|
| ストに貼り付け | 住所リストをコピー      | 住所リストをクリア        | ファイル出力 |
|         |                | すべて <sub>6</sub> |        |
|         |                | 郵便来号             |        |

1. まず、Calc に入力されている住所データを本アプリにコピーします。 住所データが入力されているセルを範囲指定します。

|    | Α    | В                   |     |    | С   | D |
|----|------|---------------------|-----|----|-----|---|
| 1  | 郵便番号 | 住所                  |     |    | 氏名  |   |
| 2  |      | 北海道北見市端野町二区471番地1   | •   | 清水 | 00  |   |
| 3  |      | 岩手県奥州市水沢大手町1丁目1     |     | 渡辺 | 000 |   |
| 4  |      | 宮城県黒川郡大衡村大衡字平林62    |     | 斎藤 | 000 |   |
| 5  |      | 千葉県長生郡一宮町一宮2457     |     | 小林 | 00  |   |
| 6  |      | 東京都千代田区霞が関2丁目1-2    |     |    |     |   |
| 7  |      | 神奈川県横浜市港北区大豆戸町528   | 进指定 | 95 | )   |   |
| 8  |      | 新潟県新潟市中央区美咲町1丁目2番1号 |     | 木村 | 0   |   |
| 9  |      | 富山県富山市蓮町4丁目3-20     |     | 山口 | 000 |   |
| 10 |      | 石川県羽咋郡志賀町末吉千古1番地1   |     | 吉田 | 000 |   |
| 11 |      | 長野県松本市丸の内3-1        |     | 田中 | 00  |   |
| 12 |      |                     | Å.  |    |     |   |

2. 選択された範囲上で右クリックして、「コピー(C)」を選択します。

|    | Α    | В                   | C D E            |
|----|------|---------------------|------------------|
| 1  | 郵便番号 | 住所                  | 氏名               |
| 2  |      | 北海道北見市端野町二区471番地1   | ;≢_sk            |
| 3  |      | 岩手県                 | 切り取り(C)          |
| 4  |      | 宮城県 選択範囲上で右クリック     | コピー(Y)           |
| 5  |      | 千葉県長生郡一宮町一宮2457     | 形式を選択して貼り付け(S) > |
| 6  |      | 東京都千代田区霞が関2丁目1-2    |                  |
| 7  |      | 神奈川県横浜市港北区大豆戸町528-5 | 選択リスト(A)         |
| 8  |      | 新潟県新潟市中央区美咲町1丁目2番1号 | 挿入(I)            |
| 9  |      | 富山県富山市蓮町4丁目3-20     | 削除(L)            |
| 10 |      | 石川県羽咋郡志賀町末吉千古1番地1   | 内容の消去(F)         |
| 11 |      | 長野県松本市丸の内3-1        |                  |
| 12 |      |                     | セルの結合(B)         |

3. 本アプリに切り替え、アクションバーから「住所リストに貼り付け」→「住所」の順に選択します。

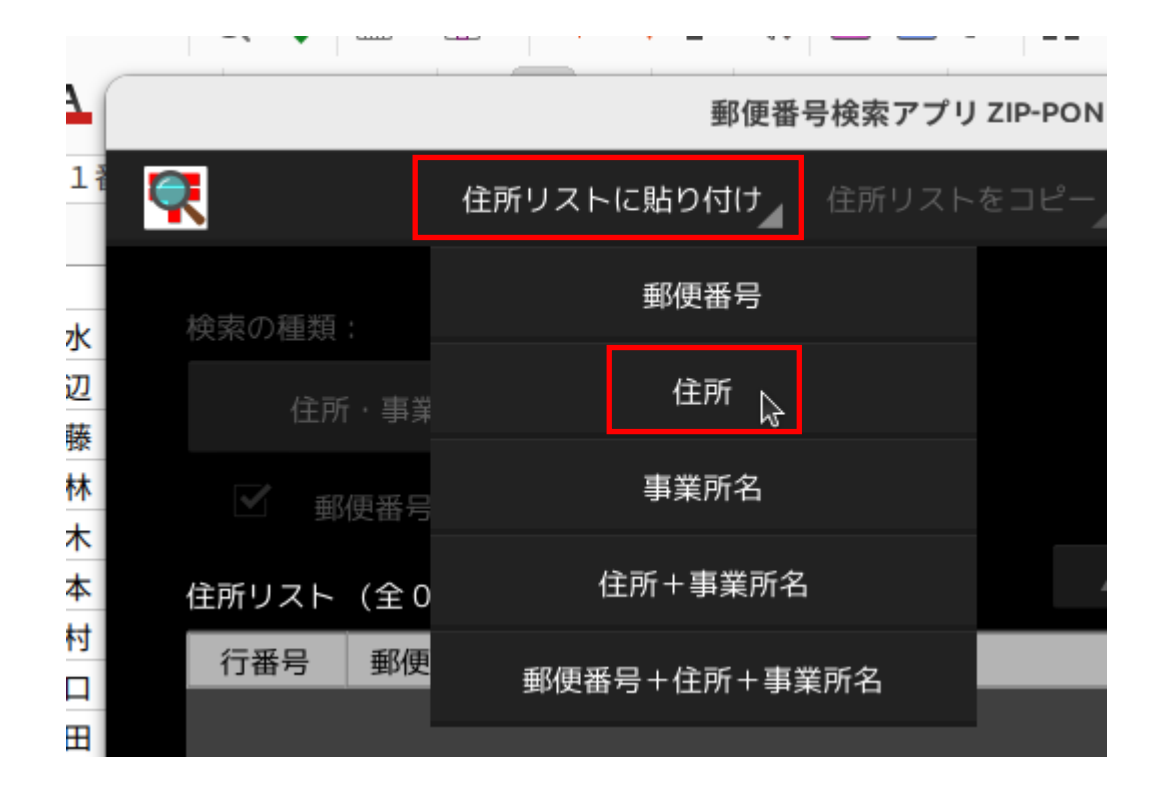

4. Calc の住所データが、本アプリの「住所リスト」の「住所」列に貼り付けられます。

| 1   |          |          | 郵便番号検索アプリ ZIP-PON      | - ×)-            |
|-----|----------|----------|------------------------|------------------|
| 1 1 | <b>R</b> | 住所       | fリストに貼り付け。 住所リストをコピー   | 住所リストをクリア ファイル出力 |
| 水   | 検索の種類    |          |                        |                  |
| 辺藤  | 住所       | ·事業所名    | ▶▶▶ 郵便番号               | 検索開始             |
| 林   | ☑ 郵      | 便番号にハー   | イフンを入れる                |                  |
| 个本  | 住所リスト    | (全 10 件) |                        | 先頭を表示    ▼末尾を表示  |
|     | 行番号      | 郵便番号     | 住所                     | 事業所名             |
| Ħ   | 1        |          | 北海道北見市端野町二区471番地1      |                  |
| ф   | 2        |          | 岩手県奥州市水沢大手町1丁目1        |                  |
|     | 3        |          | 宮城県黒川郡大衡村大衡字平林62       |                  |
|     | 4        |          | 千葉県長生郡一宮町一宮2457        |                  |
|     | 5        |          | 東京都千代田区霞が関2丁目1-2       |                  |
| _   | 6        |          | 神奈川県横浜市港北区大豆戸町528-5    |                  |
| _   | 7        |          | 新潟県新潟市中央区美咲町1丁目2番1号    |                  |
| -   | 8        |          | 富山県富山市蓮町4丁目3-20        | 貼り付けられたことを確認     |
| -   |          |          |                        |                  |
| _   |          |          | 住所リストに 10 件の 住所 を貼り付けま | した。              |
| -   |          |          |                        |                  |

5.「検索の種類」は"住所・事業所名 ▶▶▶ 郵便番号"を選択し、「郵便番号にハイフンを入れる」には、適宜チェックをつけます。

ご利用の PC がインターネットに接続されていることを確認して、「検索開始」 ボタンをクリックします (インターネットに接続できなくても検索は可能です)。

|                                                     |                    | 郵便番号検索アプリ ZIP-PON                                                |       |                |
|-----------------------------------------------------|--------------------|------------------------------------------------------------------|-------|----------------|
| <b>?</b>                                            | 住所                 | リストに貼り付け。 住所リストをコピー                                              | 住所リスト | をクリア ファイル出力    |
| 検索の種類<br>住所                                         | :<br>· 事業所名        | ▶▶▶ 郵便番号                                                         | 検     | 索開始            |
| <ul> <li>         ・ 郵         住所リスト     </li> </ul> | 便番号にハィ<br>(全 10 件) | /フンを入れる                                                          | 頭を表示  | 「検索の種類」等を選択して、 |
| 行番号                                                 | 郵便番号               | 住所                                                               |       | ボタンをクリック。      |
| 1                                                   |                    | 北海道北見市端野町二区471番地1                                                |       |                |
| 2                                                   |                    | 岩手県奥州市水沢大手町1丁目1                                                  |       |                |
| 3                                                   |                    | 名城県黒川郡人側村人側子平林o2                                                 |       |                |
| 5                                                   |                    | 〒 朱 県 長 王 都 一 呂 尚 一 呂 2 4 5 7<br>車 京 都 千 代 田 区 霞 が 関 2 丁 目 1 - 2 |       |                |
| 6                                                   |                    | 神奈川県横浜市港北区大豆戸町528-5                                              |       |                |
| 7                                                   |                    | 新潟県新潟市中央区美咲町1丁目2番1号                                              |       |                |
| 8                                                   |                    | 富山県富山市蓮町4丁目3-20                                                  |       |                |
|                                                     |                    | 住所リストに 10 件の 住所 を貼り付けまし                                          | った。   |                |

6.「郵便番号データ」のダウンロードと"正規化"の処理が行われた後、郵便番号の検索が始まりま す。検索が完了するまで、そのままお待ちください。

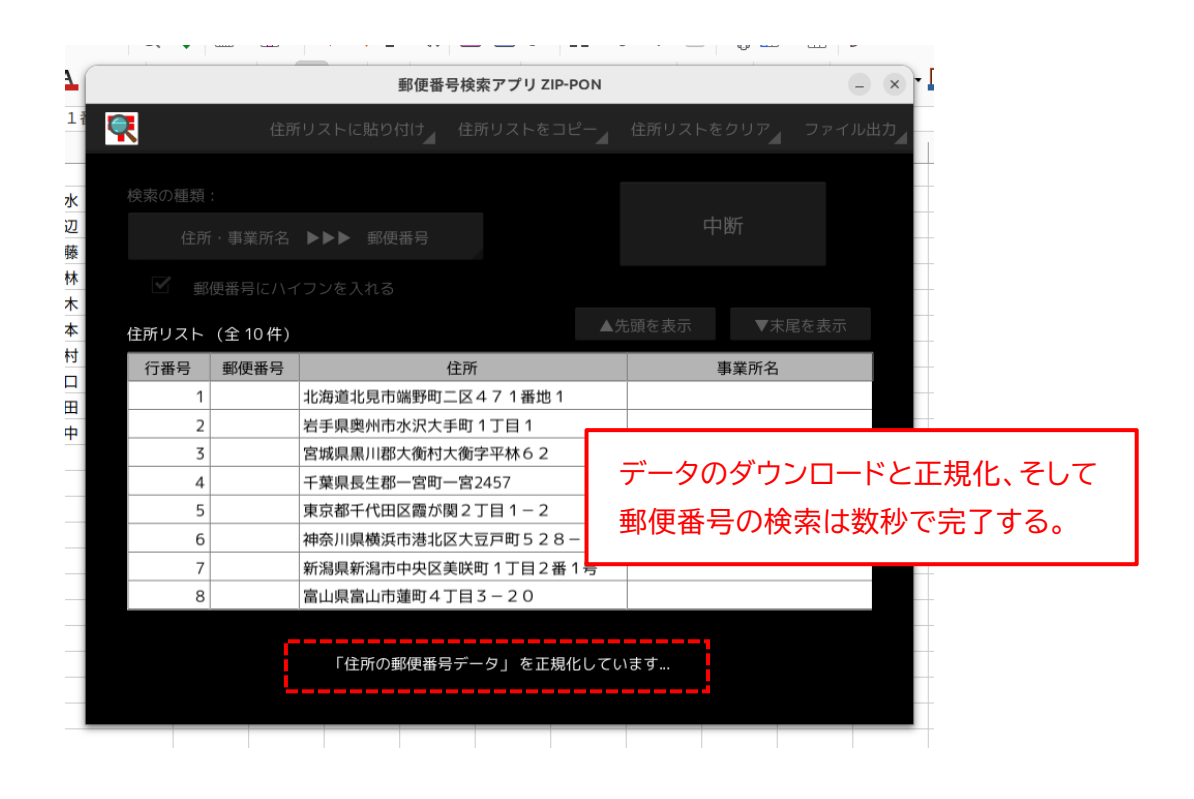

7. 郵便番号の検索が完了すると、メッセージが表示されます。

|          |          | 郵便番号                | 弓検索アプリ ZIP-PON                  |        |             |        |
|----------|----------|---------------------|---------------------------------|--------|-------------|--------|
| <b>R</b> | 住所       | リストに貼り付け            | 住所リストをコピー                       | 住所リストを | ער <i>ק</i> | ファイル出力 |
| 検索の種類    |          |                     |                                 |        |             |        |
| 住所       | i・事業所名   | ▶▶▶ 郵便番号            |                                 | 検索     | 튁始          |        |
| ✓ 郵      | 便番号にハィ   | つンを入れる              |                                 |        |             |        |
| 住所リスト    | (全 10 件) |                     | 5                               | も頭を表示  | ▼末尾         | を表示    |
| 行番号      | 郵便番号     | 1                   | 注所                              | 事      | 業所名         |        |
| 4        | 299-4301 | 千葉県長生郡一宮町-          | -宮2457                          |        |             |        |
| 5        | 100-0013 | 東京都千代田区霞が開          | 葛2丁目1−2                         |        |             |        |
| 6        | 222-0032 | 神奈川県横浜市港北区          | 区大豆戸町528-5                      |        |             |        |
| 7        | 950-0954 | 新潟県新潟市中央区美          | €咲町1丁目2番1号                      |        |             |        |
| 8        | 931-8333 | 富山県富山市蓮町4           | 「目3-20                          |        |             |        |
| 9        | 925-0154 | 石川県羽咋郡志賀町>          | 卡吉千古1番地1                        |        |             |        |
| 10       | 390-0873 | 長野県松本市丸の内           | 3 — 1                           |        |             |        |
|          |          |                     |                                 |        |             |        |
|          | (        | 検索<br>[ 所要時間: 00:00 | が完了しました。<br>9:00 (検索速度 : 27.7 f | 牛/秒)]  |             |        |

8. 検索が完了したら、収集された "郵便番号" データを Calc にコピーします。 アクションバーから「住所リストをコピー」→「郵便番号」の順に選択します。

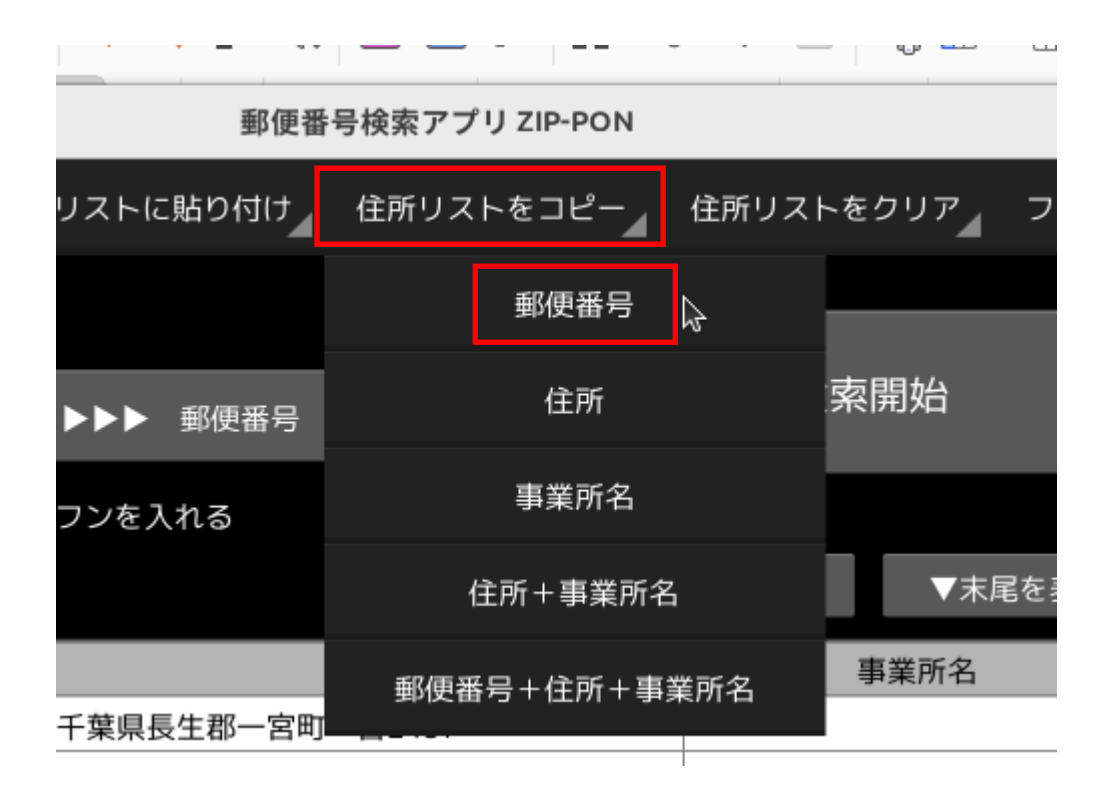

9. 「クリップボードに〇件の 郵便番号 をコピーしました。」と表示されたことを確認してください。

|             |               | 郵便番         | 号検索アプリ ZIP-PON |        |      | - ×     |
|-------------|---------------|-------------|----------------|--------|------|---------|
| R           | 住所            | iリストに貼り付け   | 住所リストをコピー      | 住所リストを | ウリア  | ファイル出力  |
| 検索の種類<br>住所 | :<br>f · 事業所名 | ▶▶▶ 郵便番号    |                | 検索     | 開始   |         |
| ✓ #         | 便番号にハィ        | イフンを入れる     |                |        |      |         |
| 住所リスト       | (全10件)        |             | ف▲             | も頭を表示  | ▼末尾  | を表示     |
| 行番号         | 郵便番号          | -           | 住所             | 事      | 業所名  |         |
| 4           | 299-4301      | 千葉県長生郡一宮町-  | -宮2457         |        |      |         |
| 5           | 100-0013      | 東京都千代田区霞が開  | 関2丁目1-2        |        |      |         |
| 6           | 222-0032      | 神奈川県横浜市港北区  | 区大豆戸町528-5     |        |      |         |
| 7           | 950-0954      | 新潟県新潟市中央区美  | 美咲町1丁目2番1号     |        |      |         |
| 8           | 931-8333      | 富山県富山市蓮町47  | 丁目 3 - 2 0     |        |      |         |
| 9           | 925-0154      | 石川県羽咋郡志賀町末  | 末吉千古1番地1       |        |      |         |
| 10          | 390-0873      | 長野県松本市丸の内   | 3 – 1          | М. Ц   | ヸ    | #=刃 ★ Z |
|             |               |             |                | 火      | •У Ф | 生記 とう   |
|             |               | クリップボードに 10 | )件の 郵便番号 をコピー  | しました。  |      |         |

10. Calc に切り替え、郵便番号データを貼り付ける範囲の "いちばん上のセル" を選択します。

|    | Α    | В                     |       | С   | D |
|----|------|-----------------------|-------|-----|---|
| 1  | 郵便番号 | 住所                    |       | 氏名  |   |
| 2  |      | 北海道北見市端野町二区471番地1     | 清水    | 00  |   |
| 3  |      | 岩 貼り付ける範囲のいちばん上のセルを選択 | Į –   | 000 |   |
| 4  |      | 宮城宗奈川仰八周竹八周子十小02      | AL DR | 000 |   |
| 5  |      | 千葉県長生郡一宮町一宮2457       | 小林    | 00  |   |
| 6  |      | 東京都千代田区霞が関2丁目1-2      | 鈴木    | 000 |   |
| 7  |      | 神奈川県横浜市港北区大豆戸町528-5   | 松本    | 0   |   |
| 8  |      | 新潟県新潟市中央区美咲町1丁目2番1号   | 木村    | 0   |   |
| 9  |      | 富山県富山市蓮町4丁目3-20       | 山口    | 000 |   |
| 10 |      | 石川県羽咋郡志賀町末吉千古1番地1     | 吉田    | 000 |   |
| 11 |      | 長野県松本市丸の内3-1          | 田中    | 00  |   |
| 12 |      |                       |       |     |   |

11. 選択したセルの上で右クリックして、「貼り付け(P)」を選択します。

|    | Α    | В                 | C D    |
|----|------|-------------------|--------|
| 1  | 郵便番号 |                   | 氏名     |
| 2  |      | 選択したセルの上で右クリックして  | 清水〇〇   |
| 3  |      | 切り取 「貼り付け(P)」を選択。 | 渡辺 〇〇〇 |
| 4  |      | <u>コピー</u> (1)    | 斎藤 〇〇〇 |
| 5  |      | 貼り付け(P)           | 小林 〇〇  |
| 6  | L    |                   | 鈴木 〇〇〇 |
| 7  |      | ● 5               | 松本 〇   |
| 8  |      | 選択リスト(A) 1号       | 木村 〇   |
| 9  |      | 挿入(I)             | Щ□ 000 |
| 10 |      | 削除(L)             | 吉田 〇〇〇 |
| 11 |      |                   | 田中 〇〇  |
| 12 |      | 内谷の府五(に)          |        |

※ Google スプレッドシートの場合、ご利用のウェブブラウザによっては、ここでなんらかのメッセージ が表示される場合があります。その場合は、メッセージに従ってください。 12. Calc の場合は下図のボックスが表示されるので、そのまま「OK」 ボタンをクリックします。

| • ト           | (S) データ(D) ツ                                                                                                    | ール(T) ウィンドウ(W) ヘルプ(H)                            |   |
|---------------|----------------------------------------------------------------------------------------------------|--------------------------------------------------|---|
| - /           |                                                                                                    | テキストのインポート                                       |   |
|               | インポート                                                                                                    |                                                  | E |
|               | 文字コード(A):                                                                                                    | Unicode (UTF-16) ~                               | H |
|               | ロケール(L):                                                                                                    | 標準 - 日本語 ~                                       |   |
| k             | 始めの行(W):                                                                                                    | 1 – +                                            |   |
| <u>刀</u><br>本 | 区切りのオプション                                                                                                    | 2                                                | H |
| 泰林            | 〇 固定長(F)                                                                                                    | ○次の記号で区切られたフィールド(S)                              |   |
| *             | 🗹 タブ(T)                                                                                                    | □ コンマ(C) □ セミコロン(E) □ スペース(P) □ その他(R)           |   |
| 本寸            | _ 空のフィー                                                                                                    | ルドを省く(D) 空白文字を切り詰める(I) 文字の区切り記号(G): " ~          |   |
|               | 他のオプション                                                                                                    |                                                  |   |
|               | □ 引用符で囲ん                                                                                                    | だフィールドを文字列として整形(Q) 🛛 🗹 特殊な数値を検出(N) 🔽 空のセルをとばす(K) |   |
|               | 🗹 数式を計算す                                                                                                    | <b>る(V)</b> ✓ 指数表記を検出(O)                         |   |
| ł             | フィールド                                                                                                    |                                                  |   |
|               | 列の種類(Y):                                                                                                    | ~ )                                              |   |
|               | 標準<br>1 099-2102<br>2 023-0053<br>3 981-3602<br>4 299-4301<br>5 100-0013<br>6 222-0032<br>7 950-0954<br>8 931-8333<br>9 925-0154<br>10 390-0873 |                                                  |   |
|               | ヘルプ(H)                                                                                                    | キャンセル(C) OK                                      | ) |

13. 収集された郵便番号データが貼り付けられます。

|    | Α        | В                   |    | С   | D |
|----|----------|---------------------|----|-----|---|
| 1  | 郵便番号     | 住所                  |    | 氏名  |   |
| 2  | 099-2102 | 北海道北見市端野町二区471番地1   | 清水 | 00  |   |
| 3  | 023-0053 | 岩手県奥州市水沢大手町1丁目1     | 渡辺 | 000 |   |
| 4  | 981-3602 | 宮城県黒川郡大衡村大衡字平林62    | 斎藤 | 000 |   |
| 5  | 299-4301 | 千葉県長生郡一宮町一宮2457     | 小林 | 00  |   |
| б  | 100-0013 | 東京都千代田区霞が関2丁目1-2    | 鈴木 | 000 |   |
| 7  | 222-0032 | 神奈川県横浜市港北区大豆戸町528-5 | 松本 | 0   |   |
| 8  | 950-0954 | 新潟県新潟市中央区美咲町1丁目2番1号 | 木村 | 0   |   |
| 9  | 931-8333 | 富山県富山市蓮町4丁目3-20     | 山口 | 000 |   |
| 10 | 925-0154 | 石川県羽咋郡志賀町末吉千古1番地1   | 吉田 | 000 |   |
| 11 | 390-0873 | 長野県松本市丸の内3-1        | 田中 | 00  |   |
| 12 |          |                     |    |     |   |

以上が、"住所"から"郵便番号"を検索・収集する手順です。

【お試し版】は、住所リストに貼り付けられる住所データの件数が10件までに制限されている以外は、正規版とまったく同じものです。

正規版をご購入いただく前に、十分に動作確認を行ってください。

なお、上記以外の検索方法や、ZIP-PON(正規版)の詳細については、12ページで確認した正規版の説明書「ZIP-PON」説明書(Fedora版).pdf」をご覧ください。

ご利用にあたっての注意(正規版)

- 本アプリの "正規版" をインストールできる PC の台数に制限はありません。ただし、本アプリを 購入されたお客様個人、または企業様・団体様が所有する PC に限ります。
- "住所"または"事業所名"から"郵便番号"を検索する場合、入力されているデータに誤字・ 脱字等があるときは、正確な郵便番号が取得できない場合があります。本アプリは、すべての住 所データから、確実に郵便番号データを取得できることは保証いたしません。
- 検索開始時、本アプリは郵便局(日本郵便株式会社)のウェブサイトから「住所の郵便番号デ ータ」および「事業所の個別郵便番号データ」をダウンロードするため、最新のデータを収集す るには、お使いの PC がインターネットに接続されている必要があります(ダウンロード時のみ)。
- ●「住所の郵便番号データ」および「事業所の個別郵便番号データ」に仕様変更があった場合には、本アプリも使用できなくなる可能性があります。そのような場合でも、新しい仕様に対応した修正版を無償提供することはいたしません。
- "Google スプレッドシート"のデータに対して本アプリをご利用になる場合には、ウェブブラウザ に別途 "拡張機能"のインストールが必要になる場合があります。拡張機能のインストールが必 要な旨のメッセージが表示されましたら、メッセージに従ってインストール作業を行ってください。
- 本アプリがダウンロードする郵便番号データのファイルにより、合計約 21MB のストレージ容量を 消費します。
- 本アプリはトラブル発生時の検証作業に備えて、ユーザーによる操作内容と、検索処理の詳細を ログファイルに出力します("logs" フォルダ)。ひとつのログファイルのサイズは 1MB までで、こ のサイズを超えると新しいファイルが作成されます。ログファイルは最大 10 個まで作成されるの で、最大 10MB のストレージ容量を消費します。
- 本アプリは、トラブル等で検索が中断された場合に備えて、検索中1万件検索が完了するごとに、 住所リストのデータを一時保存します。一時保存ファイルは、住所データ104万8576件分で約 70~80MBのストレージ容量を消費します。

以上をご理解いただいた上で、本アプリの正規版をご購入ください。

#### 開発環境

- ハードウェア: Dell LATITUDE 5410 (CPU: Intel® Core<sup>™</sup> i5-10210U RAM: 24GB)
- 動作環境: Microsoft Windows 11 Pro (64bit) + Oracle VirtualBox 7.1.6 + Fedora 40
- 開発ツール・言語: Microsoft Visual Studio Code + Python 3.12.9
- ※ 本アプリの実行ファイル(ZIP-PON)には、Python の動作環境と必要なライブラリがすべて 同梱されているため、別途動作環境をインストールしていただく必要はありません。 ただし、同ファイルは約 90MB のストレージ容量を消費します。

#### 動作確認環境

- Fedora 40 + Google Chrome + Google スプレッドシート
- Fedora 40 + FireFox + Google スプレッドシート
- Fedora 40 + LibreOffice Calc
- Fedora 41 + Google Chrome + Google スプレッドシート
- Fedora 41 + FireFox + Google スプレッドシート
- Fedora 41 + LibreOffice Calc
- ※ いずれも Microsoft Windows 11 Pro (64bit) + Oracle VirtualBox 7.1.6 の環境下

# ライセンス

Copyright © 2022 toshifumi tsutsui

- "ZIP-PON"【お試し版】(以下、"本アプリ")の著作権は、開発者である 筒井敏文 が保有します。
- 本アプリは、開発者の許可なく複製できます。ただし、開発者に無断で再配布、売買、改変等を行なうことはできません。
- 本アプリのソースコードについては、原則、公開はいたしません。

本アプリは Python 言語で開発されています。

Copyright © 2001-2020 Python Software Foundation; All Rights Reserved <u>https://docs.python.org/ja/3/license.html</u>

本アプリは、以下のサードパーティ製ライブラリを利用しています。

- Kivy (MIT License) <u>https://github.com/kivy/kivy/blob/master/LICENSE</u>
- polars-lts-cpu (MIT License)
   <u>https://github.com/pola-rs/polars/blob/main/LICENSE</u>
- psutil (BSD 3-Clause "New" or "Revised" License) <u>https://github.com/giampaolo/psutil/blob/master/LICENSE</u>
- xerox (MIT License) <u>https://github.com/adityarathod/xerox/blob/master/LICENSE</u>

本アプリの Linux 版は PyInstaller (LGPL) でビルドされています。 <u>https://github.com/pyinstaller/pyinstaller/blob/develop/COPYING.txt</u>

# PyInstaller でビルドされたバイナリファイルには、任意のライセンスを付与して配布することが認められています。

https://github.com/pyinstaller/pyinstaller/wiki/FAQ

免責事項

- "ZIP-PON"【お試し版】(以下、"本アプリ")は、すべての検索元データから確実に目的のデータ を取得できることは保証いたしません。
- 本アプリ、および本アプリにより収集されたデータの使用に起因する如何なる損害につきましても、
   開発者は一切の責任を負いません。

2025 年 3 月 24 日 著作/製作: 筒井 敏文

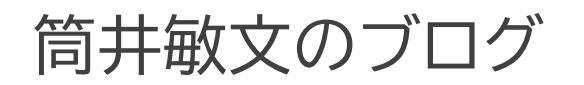

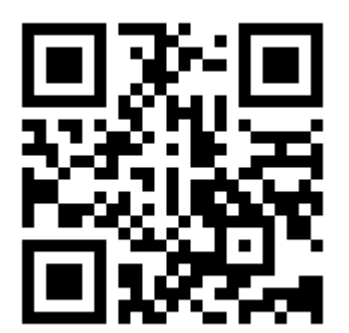

https://note.com/wpandora8